# \* PASO A PASO PAGO EN LINEA

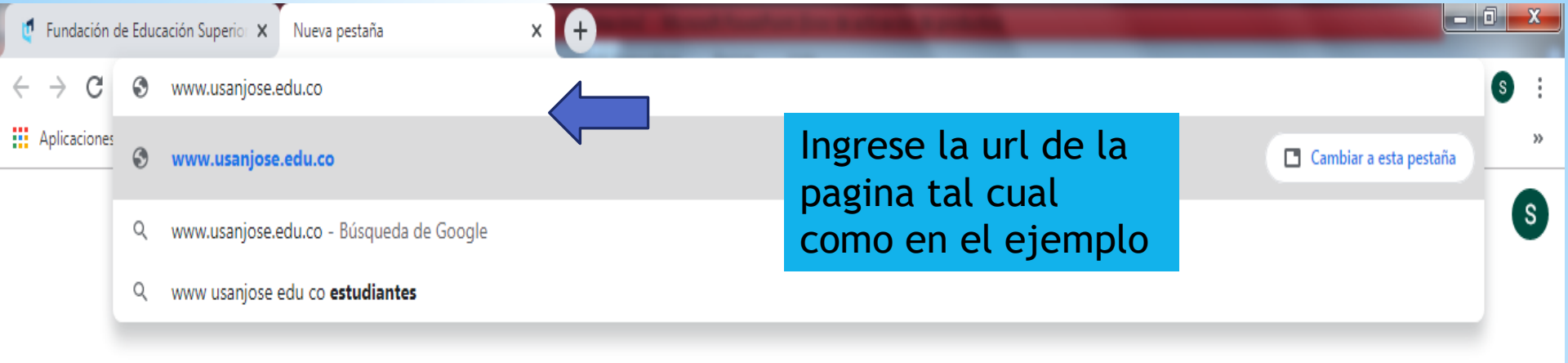

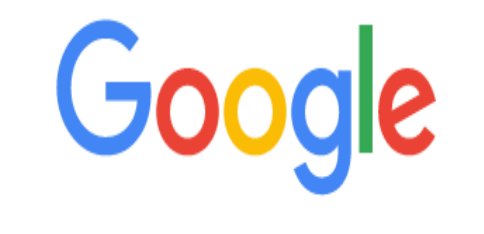

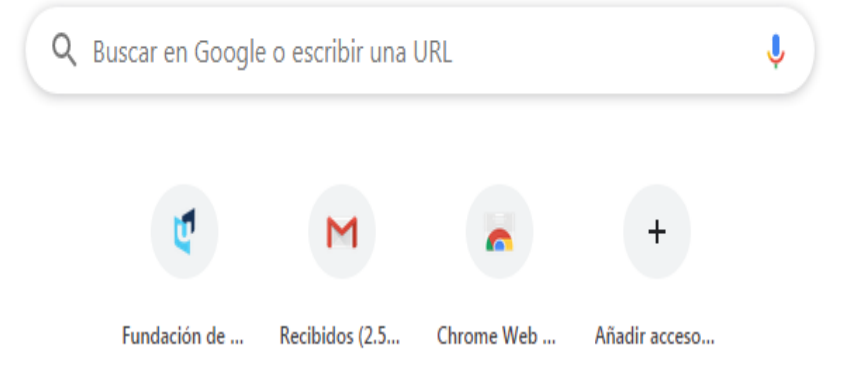

![](_page_2_Figure_0.jpeg)

# ES MOMENTO PARA REINVENTARSE

0

 $\mathbf{\hat{q}}_{0}^{0}$ 

뫎

/NICIA/TU CARRERA PROFESIONAL 2020-2

![](_page_2_Picture_3.jpeg)

SEMESTRE PARA JORNADA MAÑANA Y SÁBADOS \*A P LICA N T& C

Incia tu proceso de inscripción - Clic Aquí

Listos para responder

![](_page_3_Picture_0.jpeg)

![](_page_4_Picture_0.jpeg)

integrales en programas por ciclos prope solicitados para el presenciales y virtuales, con alto sentido ingreso a la cultura investigativa y espíritu emprende y global, contribuyendo al Desarrollo Hu apoyada en una gestión de calidad, brin Educación Superior. VISIÓN En el 2020.

plataforma, ional recuerde: Usuario: xxxxxx b a la Contraseña: xxxxxx

..... Recordarme? Ingresar ¿Olvidaste tu contraseña?

¿Necesitas ayuda para iniciar sesión?

Superior, será reconocida como Institución Universitaria con programas de alta calidad, y comprometida con el Desarrollo Humano Integral y Sustentable.

## 警 Dinámico

Unete a nuestra emocionante comunidad en línea de instituciones que promueven.

Disfruta de los servicios de nuestras anlicaciones en internet, con el propósito

🗱 Productivo

#### Social

Nuestras herramientas se fortalecen constantemente para ofrecerle una grata

que

- 0 X

![](_page_5_Figure_0.jpeg)

pandemia, con el fin de evitar la propagación y contagio y de acuerdo con las medidas dictadas por el Gobierno Nacional, se han tomado las siguientes determinaciones:

- El día lunes 16 de marzo del año 2020, las clases presenciales y virtuales se desarrollarán conforme al calendario académico, en la institución.
- Los días martes 17 y miércoles 18 de marzo de 2020, las clases se suspenderán debido a la jornada de actualización técnica y metodológica de la plataforma virtual Q10; Los docentes deberán asistir a la jornada de capacitación y actualización en la sede calle 67 en el horario asignado por la coordinación de cada programa ya que se implementarán acciones estratégicas, académicas y tecnológicas que permitirán continuar con el desarrollo normal de las clases de manera virtual.
- A partir del día jueves 19 hasta el miércoles 25 de marzo de 2020, las clases se desarrollarán en la metodología virtual en Q10.
- En caso de presentar algún inconveniente por favor comunicarse con el canal de atención correo electrónico contingencia@usanjose.edu.co Estaremos informando oportunamente, la continuidad del plan de contingencia o las nuevas disposiciones que se lleguen a implementar

Video de Educación Virtual para Estudiantes: https://youtu.be/xl2fnPG3s2Q

¡La alegría de vivir está dentro de ti!

![](_page_5_Picture_9.jpeg)

![](_page_6_Picture_0.jpeg)

Ingeniería de Sistemas-Seguro

Técnica Profesional en Desarrollo de

Obligatorio de Vida

Detalle de Orden

2020-1

Período

2020-1

## Órdenes de Pago

Ð

N° Orden

40395

Fecha

21/02/2020

Realizar Pago en Línea

Pendiente

PAGADA

Pagado

\$ 22.350

Total

Hasta 26/02/2020

\$ 22.350

\$ 22.350

| 100%<br>WEB    |   |
|----------------|---|
| Educación para | 0 |
| el Trabajo     |   |
| •              |   |
| Universidades  |   |
| a :            |   |
|                |   |
| Colegios       |   |
|                |   |
|                |   |

\_ 0 <u>×</u>

S i

 $\mathbf{v}$ 

☆

| ₽            | 32997 | 27/02/2019 | 2019-1                            | 2019-1                   | Software y Redes-Estudio de<br>Homologacion            | \$ 172.000               | Hasta 4/03/2019<br>\$ 172.000 | \$ 172.00 | 0 PAGADA   |
|--------------|-------|------------|-----------------------------------|--------------------------|--------------------------------------------------------|--------------------------|-------------------------------|-----------|------------|
| ₽            | 32996 | 27/02/2019 | 2019-1                            | 2019-1                   | Técnica Profesional en Desarrollo de                   | \$ 50.000                | Hasta 4/03/2019<br>\$ 50.000  | \$ 50.00  | 0 PAGADA   |
| Créditos     |       |            | Después<br>financier<br>clic en e | podrá<br>a que<br>l valo | á ver la informa<br>e registra, a co<br>r correspondie | ación<br>ntinua<br>nte a | ación de<br>su pago           |           |            |
| Nro Pagaré   |       |            | Fecha                             |                          | Saldo Total                                            | Dias de Mo               | ora Pag                       | o Mínimo  | Pago línea |
| CIDE - 6481  |       |            | 5/09/2019                         |                          | \$ 97.460                                              | 0                        |                               | \$ 97.460 | \$ Pagar   |
| CIDE - 6481  | -2    |            | 21/02/2020                        | )                        | \$ 2.093.540                                           | 32                       |                               |           | \$ Pagar   |
| CIDE - 6481- | -1    |            | 27/02/2020                        | )                        | \$ 2.895.920                                           | 0                        |                               |           | \$ Pagar   |
|              |       |            |                                   |                          |                                                        |                          |                               |           |            |

#### Pagos Realizados

| N°               | Fecha             | Detalle Pago | Observaciones | Valor |
|------------------|-------------------|--------------|---------------|-------|
| https://site4.q1 | 0.com/EstadoCuent | a#           |               |       |

![](_page_7_Picture_0.jpeg)

![](_page_8_Picture_0.jpeg)

![](_page_9_Picture_0.jpeg)

Colegios

![](_page_10_Figure_0.jpeg)

| ≥ Q10 Soluciones - Fundación de × +                                                      |                                                                                                    | - | <b>ð</b> )       | Х  |
|------------------------------------------------------------------------------------------|----------------------------------------------------------------------------------------------------|---|------------------|----|
| ← → C' û 🛛 🖉 🔒 https://secure.placetopay.com                                             | m/redirection/session/24364469/224ec2404eb9d7189dee4ed5e0d51966 🗵 🏠 🛓 🛝                                                                        | • | ii <sup>*</sup>  | -0 |
|                                                                                          |                                                                                                    |   |                  | Ŷ  |
|                                                                                          | MEDIOS DE PAGO                                                                                                    |   |                  |    |
| ¿Vas a pagar con la cuenta o tarjeta de alguien más?<br><u>Cambiar datos del pagador</u> | Selecciona el medio de pago           Tarjeta de crédito                                                                                       |   |                  |    |
| Total a pagar<br>COP \$260,000                                                           | Cuentas débito ahorro y corriente (PSE)                                                                                                    |   |                  |    |
| 🕚 Tu proceso de pago expirará en 15 minutos                                              | No deseo continuar el proceso                                                                                                    |   |                  |    |
| Referencia<br>21043<br>Descripción                                                       | Si lo requieres puedes contactarte con la empresa en el correo electrónico mardia@fessanjose.edu.co, asistenteadministrativa@fessanjose.edu.co |   |                  |    |
| <b>Fecha</b><br>2020-07-14 10:57:52                                                      |                                                                                                    |   |                  |    |
| <b>Sesión</b><br>24364469                                                                |                                                                                                    | ŭ | McAfee<br>SECURE | ~  |

![](_page_12_Figure_0.jpeg)

🙋 Fundación de Educación Superio 🗙 🦸 Fundación de Educación Superio 🗴 🛛 🚱 PSE - Pago con Registro Persona 🗙

registro.pse.com.co/PSEUserRegister/StartTransaction.aspx?enc=tnPcJHMKISnmRpHM8fAbu%2b2L9ke2ByIYB%2fphJm%2fOg7By3Nh8a132m8z8vCRVCW5I

![](_page_13_Picture_3.jpeg)

A partir de este paso son datos personales por ende, el procedimiento no se puede evidenciar

# \* PAGO TARJETA CREDITO

![](_page_15_Picture_0.jpeg)

Colegios

| > Q10 Soluciones - Fundación de × +                                                      | - đ                                                                                                    |                         |
|------------------------------------------------------------------------------------------|----------------------------------------------------------------------------------------------------|-------------------------|
| ↔ → C û                                                                                  | n/redirection/session/24364469/224ec2404eb9d7189dee4ed5e0d51966 … 🛛 🖈 🔟 🗈                                                                      | ₫ -0                    |
|                                                                                          |                                                                                                    |                         |
|                                                                                          | MEDIOS DE PAGO                                                                                                    |                         |
| ¿Vas a pagar con la cuenta o tarjeta de alguien más?<br><u>Cambiar datos del pagador</u> | Selecciona el medio de pago Selecciones la opción Tarjeta de crédito                                                                           |                         |
| Total a pagar<br>COP \$260,000                                                           | Cuentas débito ahorro y corriente (PSE)                                                                                                    |                         |
| 🕚 Tu proceso de pago expirará en 15 minutos                                              | No deseo continuar el proceso                                                                                                    |                         |
| Referencia<br>21043<br>Descripción                                                       | Si lo requieres puedes contactarte con la empresa en el correo electrónico mardia@fessanjose.edu.co, asistenteadministrativa@fessanjose.edu.co |                         |
| <b>Fecha</b><br>2020-07-14 10:57:52                                                      |                                                                                                    |                         |
| <b>Sesión</b><br>24364469                                                                |                                                                                                    | <b>1cAfee</b><br>SECURE |

| > Q10 | Soluciones - Fundación de X 🕂                       |                                                   |                                           |                                             |                                                 |                           |                     | -          | 5 X |
|-------|-----------------------------------------------------|---------------------------------------------------|-------------------------------------------|---------------------------------------------|-------------------------------------------------|---------------------------|---------------------|------------|-----|
| €-    | ) C 🛈 🚺                                             | https://secure.placetopay.com/                    | /redirection/session/24366197/1           | 7f3863f4b5c3278b7091f869bd40d               | ca8 🚥 🗹 🟠                                       | $\overline{\mathbf{A}}$   | \ 🗉                 |            | # - |
|       |                                                     |                                                   | ← Cambiar medio de pago                   | TARJETA D                                   | E CRÉDITO                                       |                           |                     |            |     |
|       | Vas a pagar con la cuenta ز<br><u>Cambiar datos</u> | o tarjeta de alguien más?<br>: <b>del pagador</b> | Número de tarjeta<br> 1234 5678 9012 3456 |                                             |                                                 | VISA 🦲                    | <b>A</b>            | DENSA      |     |
|       | Total a pagar<br>COP \$260,000                      |                                                   | Fecha de vencimiento                      |                                             | Código de seguridad (CVV) ⑦                     |                           |                     | 123<br>Jan |     |
| 1     | 🕔 Tu proceso de pago expira                         | ará en 15 minutos                                 | Cuotas                                    |                                             | Código de 3 dígitos ubicado en el <b>reve</b> i | r <b>so</b> de su tarjeta |                     |            |     |
|       | <b>Referencia</b><br>21046                          |                                                   | Selecciona las cuotas                     | ~                                           | Ingrese los o<br>solicitado                     | latos                     |                     |            |     |
|       | Descripción                                         |                                                   | ¿Quieres que guarden<br>nuevamente?       | nos este medio de pago para que             | e no tengas que ingresarlo                      |                           | Valle<br>PlacetoPay | et<br>′    |     |
|       | <b>Fecha</b><br>2020-07-14 11:15:44                 | Clic er                                           | n continuar                               | CONTI                                       | NUAR                                            |                           |                     |            |     |
|       | <b>Sesión</b><br>24366197                           |                                                   |                                           | No deseo contir                             | nuar el proceso                                 |                           |                     |            |     |
|       |                                                     |                                                   | Cualquier persona que                     | realice una compra en el sitio, actuando li | bre y voluntariamente, autoriza a <b>EGM In</b> | geniería Sin Fronte       | ras                 |            |     |

S.A.S, como proveedor de servicios de "FUNDACIÓN DE EDUCACIÓN SUPERIOR SAN JOSE - FESSANJOSE" y sus sociedades filiales y subordinadas en Colombia, para que consulte y solicite información de sus productos financieros, incluso en países de la misma naturaleza en las centrales de riesgo, generándose una huella de consulta de seguridad.

Al continuar acepto la política de protección de datos personales de EGM Ingeniería Sin Fronteras S.A.S

![](_page_17_Picture_3.jpeg)

# \* PAGO TARJETA CREDITO CODENSA

# Sabes cómo comprar por internet con tu tarjeta Crédito Fácil CODENSA

#### Debes identificar estos datos en cualquiera de tus tarjetas al momento de realizar la compra:

![](_page_19_Picture_2.jpeg)

![](_page_19_Picture_3.jpeg)

Y también el código de seguridad en la parte de atrás de tu tarjeta

![](_page_19_Picture_5.jpeg)

![](_page_19_Picture_6.jpeg)

Sigue los pasos que te indique el comercio ¡Y listo! Con tu tarjeta **Crédito Fácil CODENSA**, compra cuando quieras y donde quieras

| > Q10 | Soluciones - Fundación de X 🕂                       |                                                   |                                           |                                             |                                                 |                           |                     | -          | 5 X |
|-------|-----------------------------------------------------|---------------------------------------------------|-------------------------------------------|---------------------------------------------|-------------------------------------------------|---------------------------|---------------------|------------|-----|
| €-    | ) C 🛈 🚺                                             | https://secure.placetopay.com/                    | /redirection/session/24366197/1           | 7f3863f4b5c3278b7091f869bd40d               | ca8 🚥 🗹 🟠                                       | $\overline{\mathbf{A}}$   | \ 🗉                 |            | # - |
|       |                                                     |                                                   | ← Cambiar medio de pago                   | TARJETA D                                   | E CRÉDITO                                       |                           |                     |            |     |
|       | Vas a pagar con la cuenta ز<br><u>Cambiar datos</u> | o tarjeta de alguien más?<br>: <b>del pagador</b> | Número de tarjeta<br> 1234 5678 9012 3456 |                                             |                                                 | VISA 🦲                    | <b>A</b>            | DENSA      |     |
|       | Total a pagar<br>COP \$260,000                      |                                                   | Fecha de vencimiento                      |                                             | Código de seguridad (CVV) ⑦                     |                           |                     | 123<br>Jan |     |
| 1     | 🕔 Tu proceso de pago expira                         | ará en 15 minutos                                 | Cuotas                                    |                                             | Código de 3 dígitos ubicado en el <b>reve</b> i | r <b>so</b> de su tarjeta |                     |            |     |
|       | <b>Referencia</b><br>21046                          |                                                   | Selecciona las cuotas                     | ~                                           | Ingrese los o<br>solicitado                     | latos                     |                     |            |     |
|       | Descripción                                         |                                                   | ¿Quieres que guarden<br>nuevamente?       | nos este medio de pago para que             | e no tengas que ingresarlo                      |                           | Valle<br>PlacetoPay | et<br>′    |     |
|       | <b>Fecha</b><br>2020-07-14 11:15:44                 | Clic er                                           | n continuar                               | CONTI                                       | NUAR                                            |                           |                     |            |     |
|       | <b>Sesión</b><br>24366197                           |                                                   |                                           | No deseo contir                             | nuar el proceso                                 |                           |                     |            |     |
|       |                                                     |                                                   | Cualquier persona que                     | realice una compra en el sitio, actuando li | bre y voluntariamente, autoriza a <b>EGM In</b> | geniería Sin Fronte       | ras                 |            |     |

S.A.S, como proveedor de servicios de "FUNDACIÓN DE EDUCACIÓN SUPERIOR SAN JOSE - FESSANJOSE" y sus sociedades filiales y subordinadas en Colombia, para que consulte y solicite información de sus productos financieros, incluso en países de la misma naturaleza en las centrales de riesgo, generándose una huella de consulta de seguridad.

Al continuar acepto la política de protección de datos personales de EGM Ingeniería Sin Fronteras S.A.S

![](_page_20_Picture_3.jpeg)

# \* PAGO EN EFECTIVO

![](_page_22_Picture_0.jpeg)

![](_page_23_Figure_0.jpeg)

![](_page_24_Figure_0.jpeg)

![](_page_25_Picture_2.jpeg)

![](_page_25_Picture_5.jpeg)

#### Total a pagar COP \$260,000 Orden de pago generada Tu proceso de pago expirará en alrededor de 24 $\bigcirc$ horas A tu correo electronico se ha enviado la orden de pago en un archivo PDF. Debes imprimirla y completar el pago en uno de los puntos autorizados. Referencia 21047 **DESCARGAR ORDEN DE PAGO** Descripción **REGRESAR AL COMERCIO** Fecha 2020-07-14 11:21:03 Si lo requieres puedes contactarte con la empresa en el correo electrónico Sesión mardia@fessanjose.edu.co, asistenteadministrativa@fessanjose.edu.co 24366720

IMPORTANTE, TEN EN CUENTA LAS MEDIDAS DE AISLAMIENTO OBLIGATORIO, SI EN DADO CASO LLEGAS A TOMAR LA DECISIÓN DE GENERAR ESTE PAGO EN EFECTIVO

![](_page_25_Picture_8.jpeg)